**Effets Audio et Instruments VST** 

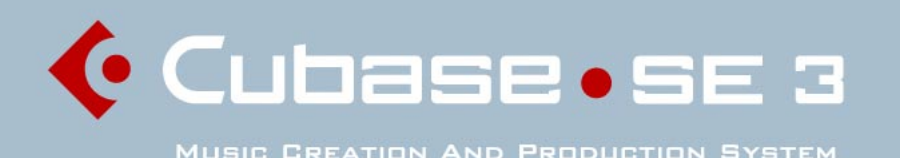

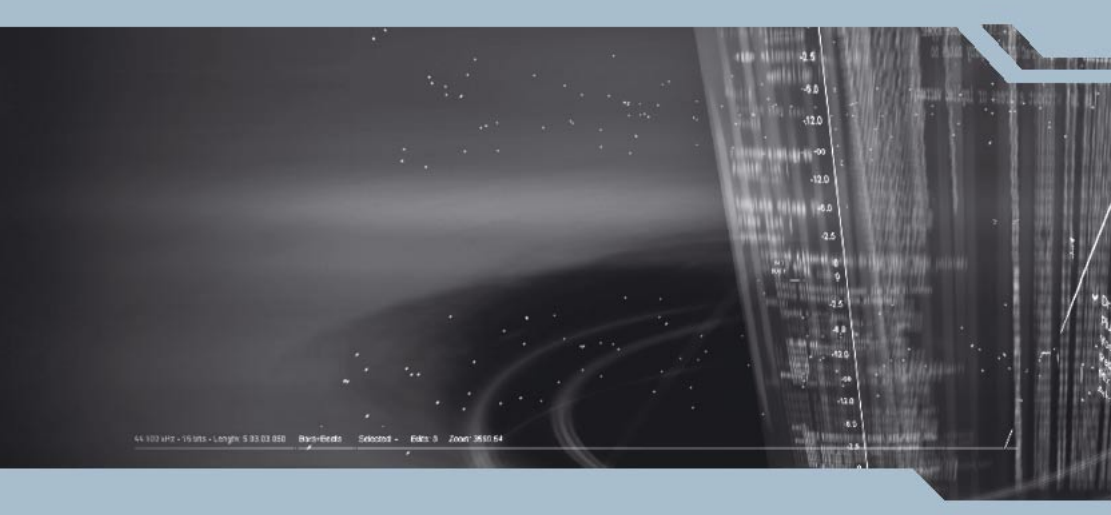

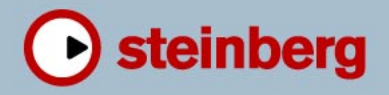

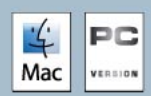

Manuel d'utilisation : Synkron Contrôle Qualité : C. Bachmann, H. Bischoff, S. Pfeifer, C. Schomburg Traduction : C.I.N.C.

Les informations contenues dans ce document sont sujettes à modification sans préavis et n'engagent aucunement la responsabilité de Steinberg Media Technologies GmbH. Le logiciel décrit dans ce document fait l'objet d'une Licence d'Agrément et ne peut être copié sur un autre support sauf si cela est autorisé spécifiquement par la Licence d'Agrément. Aucune partie de cette publication ne peut en aucun cas être copiée, reproduite ni même transmise ou enregistrée, sans la permission écrite préalable de Steinberg Media Technologies GmbH.

Tous les noms de produits et de sociétés sont des marques déposées ™ ou ® de leurs propriétaires respectifs. Windows XP est une marque déposée de Microsoft Corporation. Le logo Mac est une marque déposée utilisée sous licence. Macintosh et Power Macintosh sont des marques déposées.

© Steinberg Media Technologies GmbH, 2005. Tous droits réservés.

Table des Matières

#### 5 Les Plug-ins d'effets inclus

- 6 Introduction
- 7 Plug-ins Delay
- 10 Plug-ins Distortion
- 13 Plug-ins Dynamics
- 22 Plug-ins Filter
- 26 Plug-ins Modulation
- 39 Plug-ins Other
- 47 Plug-ins Restoration
- 49 Plug-ins Reverb

### 51 Les Instruments VST inclus

- 52 VB-1 synthétiseur de basse
- 54 LM-7 boîte à rythmes
- 57 Universal Sound Module (USM)

#### 61 Index

# 1

## Les Plug-ins d'effets inclus

## Introduction

Ce chapitre décrit les plug-ins d'effet inclus et leurs paramètres.

Dans Cubase SE les plug-ins sont répartis dans différentes catégories. Ce chapitre est structuré de la même façon, c'est-à-dire les plug-ins des différentes catégories sont décrits dans des sections séparés.

## **Plug-ins Delay**

Cette section contient des descriptions des plug-ins de la catégorie "Delay".

## **DoubleDelay**

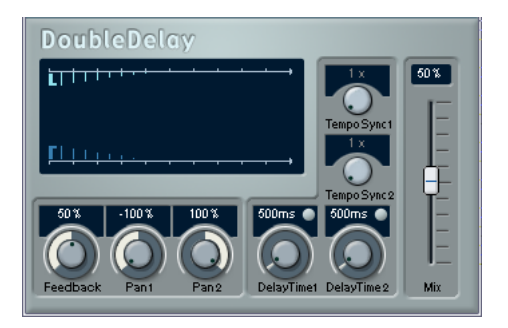

Cet effet propose deux délais distincts, basés sur le tempo ou utilisés à partir des réglages Delay Time spécifiés. La base de tempo (le tempo utilisé dans le projet) est fournie automatiquement au plug-in.

Voici la liste des paramètres disponibles :

| Paramètre                  | Description                                                                                                    |
|----------------------------|----------------------------------------------------------------------------------------------------|
| Mix                        | Permet de doser l'équilibre entre le signal d'origine et le signal d'effet.<br>Si vous utilisez DoubleDelay comme départ effet, ce paramètre devrait<br>être réglé à sa valeur maximale (100%), puisque c'est via le départ<br>qu'on peut contrôler dans ce cas l'équilibre son direct/signal d'effet.                                     |
| Tempo sync<br>marche/arrêt | Les boutons situés au-dessus des deux potentiomètres Delay Time<br>servent à activer/désactiver la fonction de synchronisation au tempo<br>(Tempo Sync) pour le délai respectif. Si cette fonction est désactivée,<br>vous pouvez régler librement la durée de délai avec les potentiomètres<br>Delay Time, sans synchronisation au tempo. |
| Delay Time 1               | C'est ici qu'il faut spécifier la valeur de note de base pour le délai si la fonction Tempo Sync est activée (1/1 à 1/32, valeur entière, triolet ou pointé). Si ce n'est pas le cas, le délai se règle en millisecondes.                                                                                                    |
| Delay Time 2               | Comme ci-dessus.                                                                                                    |
| Feedback                   | Détermine le nombre de répétitions pour les deux délais.                                                                                                    |

| Paramètre    | Description                                                |  |
|--------------|------------------------------------------------------------|--|
| Tempo Sync 1 | Le coefficient multiplicateur (1x à 10x) du premier délai. |  |
| Tempo Sync 2 | Comme ci-dessus, mais pour le second délai.                |  |
| Pan1         | Permet de déterminer la position stéréo du premier délai.  |  |
| Pan2         | Permet de déterminer la position stéréo du second délai.   |  |
|              |                                                            |  |

Vous pouvez également modifier les valeurs des paramètres dans l'affichage graphique. Procédez comme suit :

- Si la fonction Tempo Sync est activée, vous pouvez régler le paramètre Tempo Sync 1 en faisant glisser la poignée bleue clair vers la gauche ou vers la droite.
   Si la fonction Tempo Sync est désactivée, la même manipulation permet de régler le paramètre Delay Time 1.
- Pour régler le paramètre Pan 1, il suffit de faire glisser la poignée bleue clair vers le haut ou vers le bas.
- La poignée bleu foncé fonctionne de la même façon, mais pour les seconds paramètres de délai correspondants.

## **ModDelay**

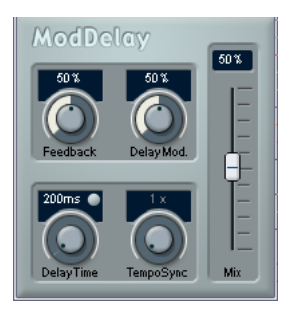

Cet effet de délai peut, au choix, être basé sur le tempo ou utiliser des durées librement spécifiées. Ses répétitions peuvent, par ailleurs, être modulées.

Voici la liste de ses paramètres :

| Paramètre                   | Description                                                                                                    |  |
|-----------------------------|----------------------------------------------------------------------------------------------------|--|
| Mix                         | Permet de doser l'équilibre entre le signal direct et le signal d'effet. Si<br>vous utilisez le ModDelay comme départ effet, ce paramètre devrait<br>être réglé à sa valeur maximale, puisque c'est via le départ qu'on peut<br>contrôler dans ce cas l'équilibre son direct/signal d'effet. |  |
| Bouton Tempo<br>sync        | Le bouton situé au-dessus du potentiomètre Delay Time sert à activer<br>ou désactiver la synchro au tempo. Si la synchro au tempo est désacti-<br>vée, le temps de délai peut être réglé librement à l'aide du potentio-<br>mètre Delay Time, sans synchro au tempo.                         |  |
| Feedback                    | Permet de déterminer le nombre de répétitions du délai.                                                                                                    |  |
| Delay Time                  | Vous indiquez ici la valeur de note à laquelle sera synchronisée l'effet<br>de Delay si Tempo Sync est activée (1/1 à 1/32, valeur entière, triolet<br>ou pointé). Si Tempo Sync est désactivée, le temps de delay est réglé<br>en millisecondes.                                            |  |
| Potentiomètre<br>Tempo Sync | Le coefficient multiplicateur (1x à 10x) du délai lorsque Tempo Sync est utilisé.                                                                                                    |  |
| DelayMod.                   | Permet de contrôler la fréquence de modulation de hauteur de l'effet de délai.                                                                                                    |  |

## **Plug-ins Distortion**

Cette section contient les descriptions des plug-ins de la catégorie "Distortion".

## DaTube

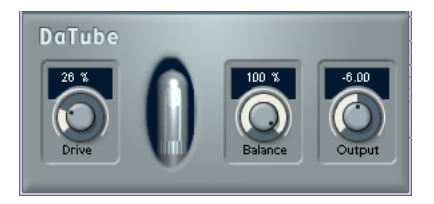

Cet effet recrée par émulation la chaleur et le son chatoyant caractéristiques des amplificateurs à tubes.

Voici la liste de ses paramètres :

| Paramètre | Description                                                                                                    |
|-----------|----------------------------------------------------------------------------------------------------|
| Drive     | Permet de régler le gain du pré-amplificateur. Pour des valeurs élevées,<br>on obtient un son de type overdrive, à la limite de la distorsion.                                                      |
| Balance   | Permet de doser l'équilibre entre le signal traité selon le paramètre Drive<br>et le signal audio d'entrée d'origine. Pour obtenir un effet maximum, ré-<br>glez ce paramètre à sa valeur maximale. |
| Output    | Permet de régler le post-gain - ou niveau de sortie - de l'amplificateur.                                                                                                    |

## Distortion

Le plug-in d'effet Distortion produit toutes sortes d'effets de distorsion, d'un léger "crunch" à la saturation totale. Plusieurs préréglages d'usine (Factory Presets) sont disponibles. Veuillez noter qu'il ne s'agit pas seulement de valeurs de paramètres mémorisées, mais qu'ils utilisent en fait différents algorithmes de base afin de générer la distorsion. Le caractère de base de chaque préréglage est indiqué par son nom. Les paramètres sont les suivants :

| Paramètre          | Valeurs                                        | Description                                                                                                    |
|--------------------|------------------------------------------------|----------------------------------------------------------------------------------------------------|
| Input              | -24dB à 0dB                                    | Permet de régler le niveau d'entrée.                                                                                                    |
| Output             | -24dB à 0dB                                    | Permet de régler le niveau de sortie. Comme l'effet<br>Distortion génère des harmoniques, le niveau du si-<br>gnal augmente après traitement. Le fader Output sert<br>à compenser cette augmentation de niveau. |
| Shapes             | Linéaire,<br>Non-linéaire 1,<br>Non-linéaire 2 | Le paramètre Shapes détermine la façon dont le si-<br>gnal d'entrée est affecté par l'effet de distorsion.<br>C'est Non-linéaire 2 qui produit la distorsion la plus<br>prononcée.                              |
| Contour            | 0 à 100%                                       | Il s'agit ici d'un filtre passe-bas sélectif, modifiant le timbre de la distorsion.                                                                                                    |
| Drive              | 0 à 100%                                       | Permet de doser la quantité de distorsion.                                                                                                    |
| Factory<br>Presets | Soft, Crunchy,<br>Dirty, Wracky, Evil          | Ces cinq préréglages peuvent être utilisés tels quels,<br>ou servir de base à des manipulations d'édition plus<br>approfondies.                                                                                 |

### Overdrive

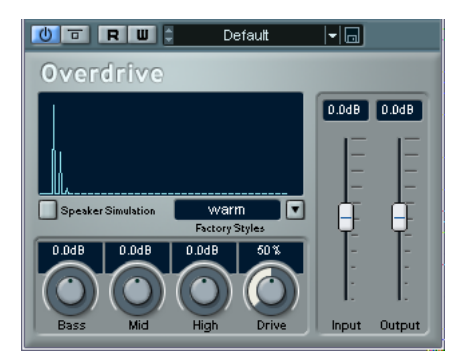

L'Overdrive est un effet de type distorsion, imitant le son d'un amplificateur de guitare. Vous disposez d'un choix de préréglages d'usine. Notez qu'il ne s'agit pas de réglages de paramètres mémorisés, mais de divers algorithmes de base d'overdrive, le caractère de chacun d'eux est indiqué par son nom.

Les paramètres sont les suivants :

| Paramètre             | Description                                                                                                    |  |
|-----------------------|----------------------------------------------------------------------------------------------------|--|
| Input                 | Permet de régler le niveau d'entrée.                                                                                                    |  |
| Output                | Permet de régler le niveau de sortie. Comme l'effet Overdrive génère<br>des harmoniques, le niveau du signal augmente après traitement. Le<br>fader Output sert à compenser cette augmentation de niveau. |  |
| Speaker<br>simulation | Permet d'imiter le son d'une enceinte.                                                                                                    |  |
| Factory Styles        | Sélectionne un des six préréglages, qui peut être utilisé tel que ou servir de base à diverses manipulations/éditions.                                                                                    |  |
| Bass                  | Permet d'accentuer ou d'atténuer les graves.                                                                                                    |  |
| Mid                   | Permet d'accentuer ou d'atténuer les medium.                                                                                                    |  |
| High                  | Permet d'accentuer ou d'atténuer les aigus.                                                                                                    |  |
| Drive                 | Permet de doser la quantité d'Overdrive. Vous pouvez aussi ajuster cette valeur en cliquant et puis en faisant glisser dans l'affichage.                                                                  |  |

## **Plug-ins Dynamics**

Cette section contient des descriptions des plug-ins de la catégorie "Dynamics".

### **Dynamics**

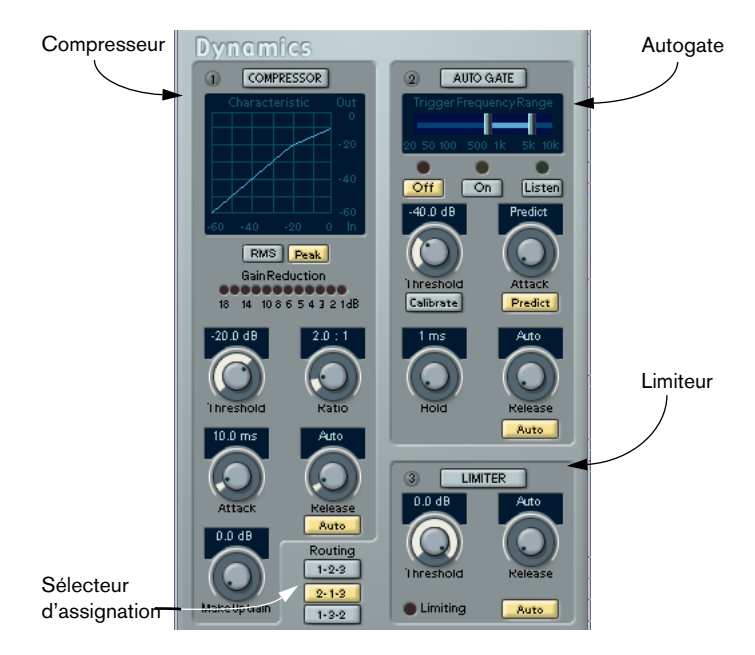

Dynamics est un processeur de dynamique sophistiqué. Il rassemble trois processeurs séparés : AutoGate, Compresseur (Compress) et Limiteur (Limiter), ce qui permet d'assurer une grande diversité de traitements dynamiques. La fenêtre est divisée en trois parties, contenant chacune les contrôles et les champs associés au processeur.

#### Activation des Processeurs séparés

Pour activer séparément les processeurs, il suffit de cliquer sur leur "étiquette", qui apparaît dès lors en surbrillance.

### La section AutoGate

La "porte de bruit" (ou Noise Gate) est un traitement de dynamique permettant de couper le signal dès que son niveau tombe en-dessous d'un certain seuil. Dès qu'il repasse au-dessus de cette valeur, la porte s'ouvre et laisse passer le signal, tel quel. L'AutoGate offre toutes les fonctions d'un Noise Gate standard, plus autres fonctions très utiles, comme par exemple l'auto-calibrage de la valeur de seuil (Threshold), une fonction de prédiction et des déclenchements qui varient selon la fréquence.

Voici les différents paramètres disponibles :

| Paramètre | Valeurs                          | Description                                                                                                    |
|-----------|----------------------------------|----------------------------------------------------------------------------------------------------|
| Threshold | -60 à 0dB                        | Cette valeur de seuil détermine le niveau du signal à partir duquel l'AutoGate est activé. Les niveaux supérieurs à ce seuil déclenchent l'ouverture de la porte ; pour des niveaux inférieurs au seuil, la porte se referme.                                                                                                    |
| Attack    | 0,1 à100 ms ou<br>"Predict mode" | Ce paramètre permet de définir le temps mis par la<br>porte pour s'ouvrir après déclenchement. Activer le<br>bouton "Predict" permet d'ouvrir un peu à l'avance la<br>porte, ce qui permet de mieux respecter les attaques de<br>signal franches arrivant alors que la porte est fermée.<br>Cette fonction d'AutoGate lit à l'avance les données<br>audio, en recherchant les niveaux de signal suffisam-<br>ment élevés pour traverser la porte. |
| Hold      | 0 à 1000 ms                      | Permet de déterminer combien de temps la porte reste<br>ouverte une fois que le signal descend sous le niveau<br>de seuil.                                                                                                    |
| Release   | 10 à 1000 ms<br>ou "Auto"        | Ce paramètre permet de régler le temps que met la<br>porte pour se fermer une fois la durée de Hold écoulée.<br>Si le bouton "Auto" est activé, l'AutoGate déterminera<br>lui-même la valeur optimale de Release, selon les parti-<br>cularités des données audio.                                                                                                    |

#### **Trigger Frequency Range**

L'AutoGate possède une fonction permettant de déclencher l'ouverture de la porte en ne prenant en compte qu'une partie du spectre du signal. Une particularité bien utile, puisqu'elle permet de filtrer les parties du signal qui risqueraient sinon de déclencher la porte là où vous ne le désirez pas ; autrement dit, un contrôle accru de la porte. La fonction Trigger Frequency Range se règle via le curseur se trouvant dans la partie supérieure du panneau AutoGate, ainsi que par les boutons situé en-dessous.

Voici comment fonctionne, à la base, la fonction Trigger Frequency Range :

- 1. En cours de lecture audio, cliquez sur le bouton "Listen". Vous écoutez alors le signal audio, et le Noise Gate est désactivé.
- Tout en écoutant, faites glisser les deux poignées du curseur Trigger Frequency Range, afin de déterminer la bande de fréquence que vous désirez voir contrôler l'ouverture du Gate. Le signal audio que vous entendez est alors filtré selon la position des poignées.

 Faire glisser la poignée gauche vers la droite permet de couper les fréquences inférieures du spectre audio (basses, bas-médium), commencé par les

fréquences les plus basses.
Faire glisser la poignée droite vers la gauche permet de couper les fréquences supérieures du spectre audio (aigus, haut-médium), commencé par les fréquences les plus aigues.

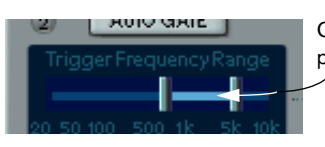

C'est la bande de fréquence située entre les deux poignées qui servira à déclencher la porte.

**3.** Après avoir déterminé la bande de fréquence, cliquez sur le bouton "On".

L'AutoGate utilise à présent la bande de fréquence sélectionnée pour déclencher l'ouverture du Gate.

**4.** Pour désactiver la fonction Trigger Frequency Range, cliquez sur le bouton "Off".

L'AutoGate utilise alors le signal audio non filtré pour déclencher l'ouverture du Gate.

#### La fonction Calibrate (Calibrer)

Cette fonction, activée par l'intermédiaire de la touche Calibrate située sous le potentiomètre Threshold, sert à déterminer automatiquement le niveau de seuil. Elle est très pratique pour des signaux contenant un bruit de fond, par exemple du souffle de bande magnétique. Ce souffle est masqué la plupart du temps par le contenu audio, mais devient tout à fait perceptible lors des passages calmes.

Voici comment utiliser la fonction Calibrate :

- Repérez une partie du signal audio, de préférence pas trop courte, où on n'entend que le bruit de fond. Si vous n'arrivez à trouver qu'une courte section de bruit de fond, essayez de la mettre en boucle.
- Lisez cette partie, et cliquez sur le bouton Calibrate.
   Le bouton clignote alors pendant quelques secondes, puis règle automatiquement le seuil de Gate de façon à ce que les passages où seul le bruit de fond est audible (aucun autre signal présent) soient coupés – autrement dit, le Gate est fermé.

### La section Compress (Compresseur)

Le rôle du compresseur est de réduire la gamme dynamique du signal audio, de façon à amplifier les signaux trop faibles, réduire les signaux trop forts, voire les deux. La section Compress fonctionne comme un compresseur standard, et dispose de réglages séparés de seuil (Threshold), de taux (Ratio), de temps d'attaque (Attack), de relâchement (Release) et de gain supplémentaire (MakeUp Gain). La section Compress possède son propre affichage, permettant de visualiser graphiquement la courbe de transfert du compresseur, résultant des valeurs de Threshold, Ratio et MakeUp Gain. Compress offre également un VU-mètre Gain Reduction, indiquant la valeur de réduction de gain en dB, et propose une fonction Auto, permettant de déterminer automatiquement la valeur de Release en fonction des particularités du signal audio.

Voici les différents paramètres, avec leurs fonctions :

| Paramètre | Valeurs    | Description                                                                                                    |
|-----------|------------|----------------------------------------------------------------------------------------------------|
| Threshold | -60 à 0 dB | Ce paramètre détermine la valeur à partir de laquelle le<br>compresseur entre en action. Le signal est comprimé dès<br>que son niveau dépasse cette valeur de seuil ; il reste tel<br>quel si son niveau est inférieur. |

| Paramètre          | Valeurs                   | Description                                                                                                    |
|--------------------|---------------------------|----------------------------------------------------------------------------------------------------|
| Ratio              | 1:1 à 8:1                 | Le paramètre Ratio détermine la quantité de compression<br>appliquée aux signaux dont le niveau dépasse la valeur de<br>seuil. Un taux de 3:1 signifie que pour un dépassement<br>de 3 dB en entrée, le niveau de sortie n'augmente que de<br>1 dB.                                                                                                    |
| Attack             | 0.1 à100 ms               | Détermine la rapidité de mise en action du compresseur<br>dès que le niveau du signal dépasse le seuil. Lorsque le<br>temps d'attaque est long, l'attaque initiale du signal peut<br>passer sans être comprimée.                                                                                                    |
| Release            | 10 à 1000 ms<br>ou "Auto" | Détermine le temps que met le gain pour revenir au ni-<br>veau original une fois que le niveau du signal est repassé<br>sous la valeur de seuil. Si le bouton "Auto" est activé,<br>Compress calcule automatiquement la valeur de Release<br>la mieux adaptée aux particularités du signal audio.                                                                                                    |
| MakeUp<br>Gain     | 0 à 24 dB                 | Ce paramètre sert à compenser l'atténuation du signal provoquée par une compression un tant soit peu "énergique".                                                                                                    |
| Compressor<br>Mode | RMS/Peak                  | En mode RMS, c'est la valeur moyenne du niveau du si-<br>gnal audio qui est prise en compte pour la détection des<br>dépassements de niveau de seuil ; en mode Peak, c'est la<br>valeur crête. De façon générale, le mode RMS fonctionne<br>mieux sur des sons dont les transitoires ne sont pas trop<br>marqués, par exemple les voix, tandis que le mode Peak<br>est plus efficace sur des sons percussifs, aux transitoires<br>très marqués. |

#### La section Limiter (Limiteur)

Le Limiteur assure que le niveau de sortie ne dépasse jamais une valeur prédéterminée, afin d'éviter tout écrêtage dans les autres appareils de la chaîne audio. Les limiteurs traditionnels demandent un paramétrage très précis des temps d'attaque et de relâchement, afin d'éviter totalement que le niveau de sortie ne dépasse le niveau de seuil. Dans la section Limiter, le réglage et l'optimisation de ces paramètres sensibles s'effectuent automatiquement, en fonction des particularités du signal audio. Vous pouvez également régler manuellement le paramètre Release (Relâchement). Voici les paramètres disponibles :

| Paramètre | Valeurs                  | Description                                                                                                    |
|-----------|--------------------------|----------------------------------------------------------------------------------------------------|
| Threshold | -12 à 0dB                | Ce paramètre permet de fixer le niveau maximal de sortie.<br>Les signaux dont le niveau est supérieur à cette valeur de<br>seuil seront affectés ; les autres passeront tels quels.                                                                                                    |
| Release   | 10 à 1000ms<br>ou "Auto" | Ce paramètre permet de déterminer le temps que mettra<br>le gain à revenir au niveau original une fois que le niveau<br>du signal est repassé sous le niveau de seuil. Si le bouton<br>"Auto" est activé, le limiteur détermine automatiquement<br>la valeur de Release la plus appropriée, en fonction des<br>particularités du signal audio. |

### La section Routing (Assignation)

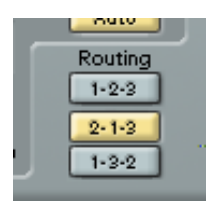

Le Routage permet de déterminer l'ordre dans lequel le signal traverse les trois processeurs. Modifier cet ordre donne souvent des résultats différents, et passer d'une option à une autre permet de comparer rapidement l'ordre convenant le mieux à une situation donnée. À côté de chaque étiquette de processeur apparaît un numéro. Ces numéros servent à symboliser chaque processeur dans le chemin emprunté par le signal dans chaque option de configuration de la section Routing. Il existe trois options de routage :

- 1-2-3 (Compresseur, puis Gate, puis Limiteur)
- 2-1-3 (Gate, puis Compresseur, puis Limiteur)
- 1-3-2 (Compresseur, puis Limiteur, puis Gate)

## **MIDI** Gate

![](_page_18_Picture_1.jpeg)

Une "porte de bruit" sous sa forme fondamentale, coupe les signaux audio dont le niveau est inférieur à une valeur de seuil définie à l'avance. Dès que le niveau du signal audio dépasse ce seuil, la porte s'ouvre et laisse passer le signal tel que. Sa variante MIDI, MIDI Gate, est une "porte" dont l'ouverture n'est pas déclenchée par une valeur de signal audio, mais par des notes MIDI. MIDI Gate nécessite donc à la fois des données audio et des données MIDI.

#### Configuration

Pour fonctionner, MIDI Gate demande à la fois un signal audio et des données MIDI en entrée.

Procédez comme ceci :

- Sélectionnez les données audio à traiter avec l'effet MIDI Gate. Ces données audio peuvent provenir de n'importe quelle piste audio, ou même d'une entrée audio en direct, assignée à une piste audio (à condition de disposer d'une carte audio à faible latence).
- 2. Sélectionnez MIDI Gate comme effet d'insertion pour la voie audio. Cliquez sur le bouton d'Édition afin d'ouvrir le tableau de bord MIDI Gate.
- 3. Sélectionnez une piste MIDI. Il peut s'agir d'une piste MIDI vide ou d'une piste MIDI contenant des données – cela n'a pas d'importance. En revanche, si vous désirez appliquer l'effet MIDI Gate en temps réel – et non sur un conteneur déjà enregistrée – la piste doit être sélectionnée afin que l'effet reçoive des données MIDI.
- 4. Ouvrez le menu local de sortie ("out:") de la piste MIDI et sélectionnez l'option MIDI Gate.

La sortie MIDI de la piste est maintenant dirigée vers MIDI Gate.

Le point suivant varie selon que les données audio utilisées sont "en direct" ou enregistrées et selon que les données MIDI utilisées sont elles aussi "en direct" ou enregistrées. Nous supposerons, pour la suite, que vous utilisez des données audio déjà enregistrées et que les données MIDI sont générées en temps réel.

Vérifiez que la piste MIDI est sélectionnée, puis lancez la lecture.

 Jouez à présent quelques notes sur votre clavier MIDI. Comme vous pouvez l'entendre, les données audio sont affectées par ce que vous jouez sur votre clavier MIDI.

Vous pouvez à présent paramétrer l'effet MIDI Gate en utilisant les paramètres suivants :

#### Paramètre Description

| Attack             | Détermine la durée à l'issue de laquelle la porte s'ouvre une fois qu'elle a reçu le signal de déclenchement.                                                                                                    |
|--------------------|----------------------------------------------------------------------------------------------------|
| Hold               | Détermine la durée pendant laquelle la porte reste ouverte après avoir reçu<br>un message de Note On ou Note Off (voir paramètre Hold Mode ci-après).                                                                                                    |
| Release            | Détermine le temps mis par la porte pour se refermer (une fois écoulée la durée déterminée par le paramètre Hold).                                                                                                    |
| Note To<br>Attack  | La valeur spécifiée ici détermine l'influence des notes MIDI sur le paramètre<br>Attack. Si cette valeur est positive, le temps d'attaque augmentera propor-<br>tionnellement aux valeurs de pitch. Si elle est négative, le temps d'attaque<br>diminuera lorsque la vélocité augmentera. Si vous ne désirez pas utiliser ce<br>paramètre, réglez-le en position 0.                      |
| Note To<br>Release | La valeur spécifiée ici détermine l'influence des notes MIDI sur le paramè-<br>tre Release. Si cette valeur est positive, le temps de relâchement (Release)<br>augmentera proportionnellement aux valeurs de pitch. Si elle est négative,<br>le temps de relâchement diminuera lorsque la vélocité augmentera. Si vous<br>ne désirez pas utiliser ce paramètre, réglez-le en position 0. |
| Velocity To<br>VCA | Ce paramètre permet de déterminer l'influence de la vélocité des notes MIDI sur le niveau de sortie. Pour une valeur de 127, le niveau de sortie sera entièrement fonction des valeurs de vélocité ; pour une valeur de 0, les valeurs de vélocité n'auront aucun effet sur le niveau de sortie.                                                                                         |

#### Paramètre Description

Hold Mode Ce sélecteur permet de choisir le mode de "gel" (Hold Mode). En mode Note-On, la porte (Gate) ne restera ouverte que pendant la durée définie par les paramètres Hold et Release, indépendamment de la durée de la note MIDI qui a déclenché l'ouverture de la porte. En revanche, en mode Note-Off, la porte restera ouverte aussi longtemps que la note MIDI est tenue, puis le paramètre Release s'appliquera ensuite. Par conséquent, dans ce cas, le paramètre Hold n'est pas pris en compte.

## **Plug-ins Filter**

Cette section contient des descriptions des plug-ins de la catégorie "Filter".

## StepFilter

![](_page_21_Picture_3.jpeg)

StepFilter ("filtre par pas") est un filtre multimode contrôlé par pattern, qui permet de créer des effets de filtrage et de pulsations rythmiques.

#### Fonctionnement général

StepFilter permet de générer simultanément deux patterns (séquences) de 16 pas s'appliquant à la fréquence de coupure du filtre et au paramètre de résonance, en synchronisation avec le tempo du séquenceur.

#### Réglage des valeurs de pas

 Pour régler les valeurs de pas, il suffit de cliquer dans les fenêtres de la grille du pattern.  Pour entrer une seule valeur de pas, il suffit de cliquer sur une case vide de la grille. Les entrées existantes peuvent être tirées vers le haut/bas comme désiré. En cliquant puis en faisant glisser vers la gauche ou vers la droite, vous effectuez des entrées de pas consécutives à partir de l'emplacement du pointeur.

![](_page_22_Picture_1.jpeg)

Réglage de valeurs de coupure du filtre dans la fenêtre de la grille.

 L'axe horizontal indique, de gauche à droite, les pas de pattern 1 à 16 ; l'axe vertical détermine les valeurs (relatives) de fréquence de coupure du filtre et du paramètre de résonance.

Plus la valeur de pas que vous entrez se trouve haut sur l'axe vertical, plus la valeur relative de fréquence de coupure ou de résonance est élevée.

 En lançant la lecture puis en modifiant les patterns s'appliquant aux paramètres de fréquence de coupure et de résonance, vous pouvez entendre "en direct" la façon dont vos patterns de filtre modifient le son de la source connectée au StepFilter.

#### Sélection de nouveaux patterns

 Les patterns créés sont enregistrés avec les données du projet – vous pouvez en sauvegarder un maximum de 8.
 Les valeurs de fréquence de coupure et de résonance sont mémorisées ensemble.  Pour sélectionner de nouveaux patterns, il suffit d'utiliser le sélecteur de patterns.

Les nouveaux patterns possèdent tous les mêmes valeurs de pas par défaut.

![](_page_23_Picture_2.jpeg)

Sélecteur de Pattern

# Utilisation des fonctions de copier/coller de patterns pour créer des variations

Pour créer des variations à partir d'un pattern, vous utilisez les boutons Copy (Copier) et Paste (Coller), situés sous le sélecteur de pattern, afin de copier un pattern vers un autre emplacement mémoire de pattern.

 Une fois sélectionné le pattern que vous désirez copier, cliquez sur le bouton Copy, sélectionnez un autre emplacement de mémoire de pattern puis cliquez sur Paste.

Le pattern est alors copié en ce nouvel emplacement ; vous pouvez donc l'éditer afin de créer des variations, en utilisant le pattern d'origine comme point de départ.

#### Paramètres du plug-in StepFilter

| Paramètre/Valeur | Description                                                                                                    |
|------------------|----------------------------------------------------------------------------------------------------|
| Base Cutoff      | Permet de déterminer la valeur de base de fréquence de cou-<br>pure du filtre. Les valeurs entrées dans la fenêtre Cutoff se<br>combinent de façon relative à cette valeur de base.                                                                                                    |
| Base Resonance   | Permet de déterminer la valeur de base de résonance du filtre.<br>Les valeurs entrées dans la fenêtre Resonance se combinent<br>de façon relative à cette valeur de base. Notez que pour des<br>valeurs élevées de Base Resonance, il peut apparaître des ef-<br>fets de résonance très prononcés pour certaines fréquences. |
| Glide            | Permet d'appliquer un passage progressif entre les valeurs de pas, ce qui "lisse" le passage d'une valeur à une autre.                                                                                                    |

| Paramètre/Valeur                                           | Description                                                                                                    |
|------------------------------------------------------------|----------------------------------------------------------------------------------------------------|
| Filter Mode                                                | Ce curseur permet de choisir le type de filtre. Les valeurs possi-<br>bles sont, de gauche à droite : passe-bas, passe-bande ou<br>passe-haut.                              |
| Sync 1/1 à 1/32<br>(Valeur entière,<br>Triolet ou Pointée) | Permet de déterminer la résolution du pattern, autrement dit à<br>quelle valeur de note correspond chaque pas du pattern (le<br>pattern sera lu en relation avec le tempo). |
| Mix                                                        | Permet de doser l'équilibre entre le signal d'origine et le signal traité.                                                                                                  |
| Output                                                     | Permet de régler le volume général.                                                                                                    |

## **Plug-ins Modulation**

Cette section contient des descriptions des plug-ins de la catégorie "Modulation".

## Chorus

![](_page_25_Picture_3.jpeg)

Le Chorus est basé sur un délai très court, modulé en hauteur, qui vient s'ajouter au signal d'origine. On obtient ainsi un effet de "doublage".

Les paramètres disponibles sont les suivants :

| Paramètre | Description                                                                                                    |
|-----------|----------------------------------------------------------------------------------------------------|
| Mix       | Permet de doser l'équilibre entre le signal d'origine et le signal d'effet.<br>Si vous utilisez le Chorus comme départ effet, ce paramètre devrait<br>être réglé à sa valeur maximale, puisque c'est via le départ qu'on peut<br>contrôler dans ce cas l'équilibre son direct/signal d'effet. |
| Shapes    | Permet de choisir la forme d'onde du signal de modulation. Triangle produit une modulation plutôt douce, Dent de scie produit une modu-<br>lation en forme de rampes, et Impulsion crée une modulation "par pas".                                                                             |
| Frequency | Permet de régler la fréquence de modulation.                                                                                                    |
| Delay     | Permet de contrôler l'intensité de l'effet de Chorus.                                                                                                    |
| Stages    | Ajoute d'une à trois autres étapes de délai, ce qui produit un effet de<br>Chorus plus épais à plusieurs couches.                                                                                                    |

#### Notez que le fait de cliquer et de faire glisser dans l'affichage vous permet de régler les paramètres Frequency et Delay en même temps !

## Flanger

![](_page_26_Picture_1.jpeg)

Il s'agit d'un effet de Flanger classique, doublé d'un Enhancer de stéréophonie.

Ses paramètres sont les suivants :

| Paramètre                   | Description                                                                                                    |
|-----------------------------|----------------------------------------------------------------------------------------------------|
| Mix                         | Permet de doser l'équilibre entre le signal direct et le signal d'effet. Si vous utilisez le Flanger comme départ effet, ce paramètre devrait être réglé à sa valeur maximale, puisque c'est via le départ qu'on peut dans ce cas contrôler dans ce cas l'équilibre son direct/signal d'effet.                       |
| Output                      | Permet de régler le volume général.                                                                                                    |
| Bouton<br>Tempo sync        | Le bouton situé au-dessus du potentiomètre Rate sert à activer/dé-<br>sactiver la synchro au tempo. Ce bouton s'allume lorsque Tempo<br>Sync est activée.                                                                                                    |
| Rate                        | Si Tempo Sync est activée, vous indiquez ici la valeur de note à la-<br>quelle sera synchronisée l'effet de Flanger (1/1 à 1/32, valeur entière,<br>triolet ou pointée).<br>Si Tempo Sync est désactivée, la vitesse du Flanger peut être réglée<br>librement à l'aide du bouton Rate, sans aucune synchro au Tempo. |
| Potentiomètre<br>Tempo Sync | Permet de multiplier la vitesse (1x à 10x) du Flanger lorsqu'il est syn-<br>chronisé au tempo.                                                                                                    |
| Potentiomètre<br>Shape Sync | Permet de modifier la forme d'onde du signal de modulation, ce qui se traduit par un changement du caractère de l'effet.                                                                                                    |
| Feedback                    | Détermine le caractère de l'effet de flanger. Pour des valeurs élevées, le son sera plus métallique et le balayage plus marqué.                                                                                                    |
| Depth                       | Permet de régler l'intensité de la modulation.                                                                                                    |

| Paramètre    | Description                                                                                                    |
|--------------|----------------------------------------------------------------------------------------------------|
| Delay        | Ce paramètre influe sur la bande de fréquence concernée par l'effet<br>de balayage, en ajustant la durée initiale de délai.                            |
| Stereo Basis | Détermine l'intensité de l'effet d'Enhancement stéréo. 0% correspond<br>à mono, 50% à la stéréo d'origine, et 100% à un Enhancement stéréo<br>maximal. |

Vous pouvez également modifier les valeurs des paramètres dans l'affichage graphique, en procédant comme ceci :

- Si la fonction Tempo Sync est activée, vous pouvez régler la valeur de note de base en cliquant sur la forme d'onde puis en faisant glisser vers la gauche ou vers la droite.
   Si la fonction Tempo Sync est désactivée, cette procédure permet de régler la valeur du paramètre Rate.
- Pour régler la valeur du paramètre Depth, il suffit de cliquer sur la forme d'onde puis de faire glisser vers le haut ou vers le bas.
   Autrement dit, vous pouvez régler à votre guise, simultanément, les valeurs des paramètres Rate et Depth, en cliquant et en faisant glisser.
- Pour modifier la valeur du paramètre Stereo Basis (base stéréo), il suffit de cliquer puis de faire glisser vers la gauche ou vers la droite la ligne verte/bleue dans l'affichage.

## Metalizer

![](_page_28_Picture_1.jpeg)

L'effet Metalizer fait passer le signal audio par un filtre à fréquence variable, et dispose de la fonction Tempo Sync ou modulation temporelle ainsi que d'un réglage de réinjection (Feedback).

| Paramètre            | Description                                                                                                    |
|----------------------|----------------------------------------------------------------------------------------------------|
| Mix                  | Permet de doser l'équilibre entre le signal direct et le signal d'effet. Si<br>Metalizer est utilisé comme départ effet, ce paramètre devrait être réglé<br>à sa valeur maximale, puisque c'est via le départ qu'on peut contrôler<br>dans ce cas l'équilibre son direct/signal d'effet. |
| Output               | Permet de régler le volume général.                                                                                                    |
| Bouton<br>Tempo Sync | Le bouton situé au-dessus du potentiomètre Speed sert à activer ou désactiver la synchro au tempo. Ce bouton s'allume lorsque Tempo Sync est activée.                                                                                                    |
| Speed                | Si la fonction Tempo Sync est désactivée, c'est le potentiomètre Speed<br>qui permet de régler librement la valeur de la fréquence de modulation,<br>sans aucune synchronisation au tempo.                                                                                               |
| Bouton On            | Permet d'activer/désactiver la modulation du filtre. Lorsque le bouton<br>"On" est désactivé, le Metalizer fonctionne comme un filtre statique.                                                                                                    |
| Bouton Mono          | Détermine si la sortie du Metalizer est stéréo ou mono.                                                                                                    |
| Sharpness            | Permet de déterminer le caractère sonore de l'effet de filtre. Plus la va-<br>leur est élevée, plus la bande de fréquence affectée est étroite, ce qui<br>donne un son plus agressif.                                                                                                    |
| Tone                 | Permet de régler la fréquence de réinjection (Feedback). L'effet de ce paramètre est plus sensible avec des valeurs de Feedback élevées.                                                                                                    |
| Feedback             | Permet de régler le taux de réinjection du signal de sortie vers l'entrée.<br>Plus la valeur de ce paramètre est élevée, plus le son est métallique.                                                                                                    |

 Notez que cliquer et faire glisser dans l'affichage permet de modifier simultanément les valeurs des paramètres Sharpness et Tone !

### Phaser

![](_page_29_Picture_2.jpeg)

Le Plug-In de Phaser produit cet effet de "swoosh" caractéristique, obtenu en faisant varier la phase du signal et en le mélangeant avec le signal original, ce qui crée un effet de filtre en peigne, annulant certaines fréquences du spectre audio.

| Paramètre            | Description                                                                                                    |
|----------------------|----------------------------------------------------------------------------------------------------|
| Mix                  | Permet de doser l'équilibre entre le signal direct et le signal d'effet. Si<br>vous utilisez le Phaser comme départ effet, ce paramètre devrait être<br>réglé à sa valeur maximale, puisque c'est via le départ qu'on peut<br>contrôler dans ce cas l'équilibre son direct/signal d'effet.                                                                                                    |
| Output               | Permet de régler le volume général.                                                                                                    |
| Bouton<br>Tempo Sync | Le bouton situé au-dessus du potentiomètre Rate sert à activer/désac-<br>tiver la synchro au tempo. Ce bouton s'allume lorsque Tempo Sync est<br>activée.                                                                                                    |
| Rate                 | Si la fonction Tempo Sync est activée, c'est ici qu'il faut spécifier la va-<br>leur de note de base prise en compte pour synchroniser au tempo l'effet<br>de balayage du Phaser (1/1 à 1/32, valeur entière, triolet ou pointée).<br>Si la fonction Tempo Sync est désactivée, c'est le potentiomètre Rate<br>qui permet de régler librement la valeur de la fréquence du balayage,<br>sans aucune synchronisation au tempo. |

| Paramètre                   | Description                                                                                                    |
|-----------------------------|----------------------------------------------------------------------------------------------------|
| Feedback                    | Permet de régler le taux de réinjection du signal de sortie vers l'entrée.<br>Pour des valeurs élevées, le son sera plus métallique et le balayage<br>plus marqué.               |
| Potentiomètre<br>Tempo Sync | Facteur de multiplication (1x à 10x) s'appliquant à la valeur de note<br>choisie pour le balayage du Phaser (lorsque la fonction de synchronisa-<br>tion au tempo est utilisée). |
| Stereo Basis                | Détermine l'ampleur stéréo de l'effet. 0% correspond à mono, 50% à la stéréo d'origine, et 100% à un Enhancement stéréo maximal.                                                 |

Vous pouvez également modifier les valeurs des paramètres dans l'affichage graphique. Procédez comme suit :

 Si la fonction Tempo Sync est activée, il suffit de cliquer sur la forme d'onde et de faire glisser vers la gauche ou vers la droite pour régler la valeur de note de base.

Si la fonction Tempo Sync est désactivée, cette procédure permet de régler la valeur du paramètre Rate.

- Pour régler la valeur du paramètre Feedback, il suffit de cliquer sur la forme d'onde puis de faire glisser vers le haut ou vers le bas. Autrement dit, vous pouvez régler à votre guise, simultanément, les valeurs des paramètres Rate et Feedback, en cliquant et en faisant glisser.
- Pour modifier la valeur du paramètre Stereo Basis (base stéréo), il suffit de cliquer puis de faire glisser vers la gauche ou vers la droite la ligne verte/bleue dans l'affichage.

## Ringmodulator

![](_page_31_Picture_1.jpeg)

L'effet de modulateur en anneau (Ring Modulator) permet de produire des signaux harmoniques complexes, rappelant des sons de cloches. L'effet de Ring Modulator fonctionne en multipliant ensemble deux signaux audio. La sortie "modulée en anneau" contient des fréquences supplémentaires, générées à partir de la somme et de la différence des fréquences des deux signaux d'origine.

L'effet Ring Modulator dispose d'un oscillateur intégré, dont le signal est multiplié par le signal d'entrée afin de produire le signal d'effet.

| Paramètre                                  | Description                                                                                                    |
|--------------------------------------------|----------------------------------------------------------------------------------------------------|
| Oscillator LFO<br>Amount                   | Le paramètre LFO Amount détermine dans quelle mesure la fré-<br>quence de l'oscillateur est affectée par le LFO (LFO = Low Fre-<br>quency Oscillator, cà-d. l'oscillateur de basse fréquence).                                                                                                    |
| Oscillator Env.<br>Amount                  | Le paramètre Env. Amount détermine dans quelle proportion la fréquence de l'oscillateur est affectée par l'enveloppe (qui est dé-<br>clenchée par le signal d'entrée). Les valeurs peuvent être positives<br>ou négatives, la position centrale correspondant à une absence<br>de modulation. À gauche, un fort signal d'entrée fera diminuer la<br>hauteur de l'oscillateur ; à droite, la hauteur de l'oscillateur aug-<br>mentera en présence d'un fort signal d'entrée. |
| Oscillator –<br>Boutons de forme<br>d'onde | Permet de sélectionner la forme d'onde de l'oscillateur : carrée, sinus, dent de scie ou triangulaire.                                                                                                    |
| Oscillator Range                           | Détermine la gamme de fréquences de l'oscillateur, en Hz.                                                                                                    |

| Paramètre                                                                                                    | Description                                                                                                    |
|----------------------------------------------------------------------------------------------------|----------------------------------------------------------------------------------------------------|
| Oscillator Frequency                                                                                                    | Permet de régler la fréquence de l'oscillateur dans une fourchette de +/- 2 octaves à l'intérieur de la gamme de fréquences sélectionnée.                                                                                                    |
| Roll-Off                                                                                                    | Coupe les fréquences hautes dans la forme d'onde de l'oscilla-<br>teur, afin d'adoucir le son général. Mieux vaut utiliser ce paramè-<br>tre pour les formes d'ondes harmoniquement riches (par exemple,<br>signal carré ou dent de scie).                                                                                                    |
| LFO forme d'onde                                                                                                    | Permet de sélectionner la forme d'onde du LFO : carrée, sinus, dent de scie ou triangulaire.                                                                                                    |
| LFO Speed                                                                                                    | Permet de régler la fréquence d'oscillation ("vitesse") du LFO.                                                                                                    |
| LFO Env. Amount                                                                                                    | Contrôle dans quelle proportion le niveau du signal d'entrée af-<br>fecte – par l'intermédiaire du générateur d'enveloppe – la valeur<br>du paramètre LFO Speed. Les valeurs peuvent être positives ou<br>négatives, la position centrale correspondant à une absence de<br>modulation. À gauche, un fort signal d'entrée diminuera la fré-<br>quence du LFO ; à droite, l'oscillateur accélérera en présence<br>d'un fort signal d'entrée.                                                                                                    |
| Invert Stereo                                                                                                    | Inverse la phase de la forme d'onde du LFO sur le canal droit, ce qui élargit la perspective stéréo pour la modulation.                                                                                                    |
| Générateur<br>d'enveloppe<br>(Attack et<br>Decay)                                                                                                    | La section de générateur d'enveloppe permet de contrôler la con-<br>version du signal d'entrée en données d'enveloppe, qui peuvent<br>être utilisées par la suite pour contrôler la hauteur de l'oscillateur<br>et la fréquence du LFO. Elle dispose de deux paramètres :<br>Attack détermine avec quelle vitesse le niveau de sortie du gé-<br>nérateur monte en réponse à la montée du signal d'entrée.<br>Le paramètre Decay détermine avec quelle vitesse le niveau de<br>sortie du générateur d'enveloppe tombe en réponse à la retom-<br>bée du signal d'entrée. |
| Lock L <r< td=""><td>Lorsque ce sélecteur est activé, les signaux d'entrée L et R (gau-<br/>che et droit) sont sommés et produisent le même niveau de sor-<br/>tie du générateur d'enveloppe sur les deux canaux d'oscillateur.<br/>Lorsqu'il est désactivé, chaque canal dispose de sa propre en-<br/>veloppe, qui affectent les deux canaux de l'oscillateur indépen-<br/>damment.</td></r<> | Lorsque ce sélecteur est activé, les signaux d'entrée L et R (gau-<br>che et droit) sont sommés et produisent le même niveau de sor-<br>tie du générateur d'enveloppe sur les deux canaux d'oscillateur.<br>Lorsqu'il est désactivé, chaque canal dispose de sa propre en-<br>veloppe, qui affectent les deux canaux de l'oscillateur indépen-<br>damment.                                                                                                    |
| Mix                                                                                                    | Permet de doser l'équilibre entre le son d'origine et le signal d'effet.                                                                                                    |
| Output                                                                                                    | Permet de régler le volume général.                                                                                                    |

## Rotary

![](_page_33_Picture_1.jpeg)

Le plug-in Rotary simule l'effet classique obtenu d'un haut-parleur rotatif. Une telle enceinte est équipée de haut-parleurs rotatifs, ce qui permet, en faisant varier la vitesse de rotation, d'obtenir un effet de Chorus tournoyant, souvent utilisé par exemple avec les orgues. L'effet Rotary propose tous les paramètres associés à une "vraie" cabine de ce type. Les préréglages fournis constituent de bons points de départ pour modifier les nombreux paramètres.

Ces paramètres sont les suivants :

| Paramètre       | Description                                                                                                    |
|-----------------|----------------------------------------------------------------------------------------------------|
| Speed           | Permet de déterminer la vitesse de rotation du haut-parleur dans trois étapes : Stop/Slow/Fast.                                                                                                    |
| MIDI Ctrl       | Permet de sélectionner le contrôleur continu MIDI affecté au para-<br>mètre Speed. Voir page 35.                                                                                                    |
| Mode            | Détermine si le changement de vitesse de rotation Slow/Fast s'ef-<br>fectue par commutation (le bouton à gauche est allumé) ou progres-<br>sivement (le bouton à droite est allumé). Si le mode Commutateur<br>est sélectionné, et que le contrôleur est la molette de Pitch Bend, la<br>vitesse de rotation changera d'un coup de molette vers le haut/le<br>bas. Pour les autres contrôleurs, le point de commutation se situe à<br>la valeur 64. |
| Overdrive       | Applique un overdrive/distorsion assez doux.                                                                                                    |
| Crossover Freq. | Règle la fréquence de transition (200 à 3000Hz) entre les haut-<br>parleurs de grave et d'aigus.                                                                                                    |

| Paramètre              | Description                                                                                      |
|------------------------|--------------------------------------------------------------------------------------------------|
| Mic Angle              | Détermine l'angle simulé entre les microphones.<br>0 = mono, 180 = un microphone de chaque côté. |
| Mic Distance           | Détermine la distance séparant le microphone simulé du haut-parleur.                             |
| Low Rotor Amp<br>Mod.  | Règle l'intensité de la modulation d'amplitude.                                                  |
| Low Rotor Mix<br>Level | Règle le niveau général des graves.                                                              |
| Hi Rotor Amp<br>Mod.   | Permet de régler le niveau de modulation d'amplitude du haut-parleur rotatif d'aigus.            |
| Hi Rotor Freq.<br>Mod. | Permet de régler le niveau de modulation de fréquence du haut-<br>parleur rotatif d'aigus.       |
| Phasing                | Permet de régler l'intensité de phasing dans le son du rotor d'aigus.                            |
| Hi Slow                | Réglage fin de la fréquence de rotation lente (Slow) du rotor d'aigus.                           |
| Hi Rate                | Réglage fin du temps d'accélération du rotor d'aigus.                                            |
| Hi Fast                | Réglage fin de la fréquence de rotation rapide (Fast) du rotor d'aigus.                          |
| Lo Slow                | Réglage fin de la fréquence de rotation lente (Slow) du rotor de graves.                         |
| Lo Rate                | Réglage fin du temps d'accélération du rotor de graves.                                          |
| Lo Fast                | Réglage fin de la fréquence de rotation rapide (Fast) rotor de graves.                           |
| Output                 | Permet de régler le volume de sortie général.                                                    |
| Mix                    | Permet de doser l'équilibre entre signal d'origine et signal d'effet.                            |

#### Envoi de données MIDI à l'effet Rotary

Des données MIDI peuvent être envoyées à l'effet Rotary pour un contrôle en temps réel des valeurs du paramètre Speed.

 Dès que l'effet Rotary est sélectionné comme effet d'Insert (pour une piste audio ou une piste de canaux FX), il sera disponible dans le menu local de sortie ("out:") des pistes MIDI.
 Si Rotary est sélectionné dans le menu local de sortie, les données MIDI seront envoyées vers le plug-in depuis la piste sélectionnée.

## Symphonic

![](_page_35_Picture_1.jpeg)

Le plug-in Symphonic réunit un effet Enhancer de stéréo, un Auto-Panner synchronisé au tempo et un effet de type Chorus. Pour de meilleurs résultats, il convient d'appliquer l'effet Symphonic à des signaux stéréo.

Les paramètres disponibles sont les suivants :

| Paramètre                   | Description                                                                                                    |
|-----------------------------|----------------------------------------------------------------------------------------------------|
| Mix                         | Permet de doser l'équilibre entre le signal direct et le signal d'effet. Si vous utilisez Symphonic comme départ effet, ce paramètre devrait être réglé à sa valeur maximale, puisque c'est via le départ qu'on peut contrôler dans ce cas l'équilibre son direct/signal d'effet. |
| Bouton Tempo<br>Sync        | Le bouton situé en-dessous du potentiomètre Tempo Sync sert à activer/désactiver la synchro au tempo. Ce bouton s'allume lorsque Tempo Sync est activée.                                                                                                    |
| Menu local<br>Tempo Sync    | Si Tempo Sync est activée, vous indiquez ici la valeur de note à la-<br>quelle sera synchronisée l'auto-panning (1/1 à 1/32, valeur entière,<br>triolet ou pointé).                                                                                                    |
| Potentiomètre<br>Tempo Sync | Le coefficient multiplicateur (1x à 10x) qui détermine le timing de l'auto-panning.                                                                                                    |
| Delay                       | Détermine la durée du délai et donc le caractère de l'effet de chorus, s'il est activé.                                                                                                    |
| Depth                       | Permet de régler l'intensité de l'effet de Chorus. Si vous voulez utiliser<br>l'effet Symphonic comme Auto-Panner ou comme Enhancer stéréo,<br>réglez-le sur 0%.                                                                                                    |
| Rate                        | Permet de régler la vitesse de modulation de l'effet de Chorus, s'il est activé.                                                                                                    |

| Paramètre    | Description                                                                                                    |
|--------------|----------------------------------------------------------------------------------------------------|
| Stereo Basis | Lorsque l'Auto-panner est activé, ce réglage détermine l'ampleur<br>stéréo du panoramique.<br>Lorsque l'Auto-panner est désactivé (le bouton "Tempo Sync" est gris),<br>ce réglage détermine la profondeur de l'effet Enhancer Stéréo. 0%<br>équivaut à mono, 50% à la stéréo d'origine et 100% à un Enhancement<br>stéréo maximal. |
| Output       | Permet de régler le volume de sortie de l'effet.                                                                                                    |

Vous pouvez également modifier les valeurs des paramètres dans l'affichage graphique, en procédant comme suit :

- Pour régler la valeur du paramètre Rate, cliquez sur la forme d'onde puis faites glisser vers la gauche ou vers la droite.
- Pour régler la valeur du paramètre Depth, il suffit de cliquer sur la forme d'onde puis de faire glisser vers le haut ou vers le bas. Autrement dit, vous pouvez régler à votre guise, simultanément, les valeurs des paramètres Rate et Depth, en cliquant et en faisant glisser.
- Pour modifier la valeur du paramètre Stereo Basis (base stéréo), il suffit de cliquer puis de faire glisser vers la gauche ou vers la droite la ligne verte/bleue dans l'affichage.

## Tranceformer

![](_page_37_Picture_1.jpeg)

Tranceformer est un effet de modulateur en anneau, permettant de moduler l'amplitude d'un signal par un autre, ce qui crée des phénomènes complexes de distorsion du spectre harmonique. Ici, c'est un oscillateur à fréquence variable qui module l'amplitude du signal d'entrée. Vous pouvez utiliser un second oscillateur pour moduler la fréquence du premier, synchronisé au tempo du projet si vous le souhaitez.

| Paramètre                  | Description                                                                                                    |
|----------------------------|----------------------------------------------------------------------------------------------------|
| Mix                        | Définit l'équilibre entre le signal d'origine et le signal d'effet.                                                                                                    |
| Output                     | Permet de régler le volume de sortie de l'effet.                                                                                                    |
| Tone                       | Permet de définir la fréquence (hauteur) de l'oscillateur utilisé pour la modulation (1 à 5000 Hz).                                                                                                    |
| Bouton<br>Tempo Sync       | Le bouton situé au-dessus du potentiomètre Speed sert à activer ou désactiver la synchro au tempo. Ce bouton s'allume lorsque Tempo Sync est activée.                                                                                                    |
| Speed                      | Lorsque Tempo Sync est activée, ce potentiomètre sélectionne des valeurs de note pour synchroniser l'effet au tempo. Notez qu'il n'existe aucun modificateur de valeur pour cet effet (1/1 à 1/32, valeur entière, triolet ou pointé).<br>Lorsque Tempo Sync est désactivée, ce potentiomètre règle librement la vitesse de modulation. |
| Bouton On                  | Permet d'activer/désactiver la modulation du paramètre Pitch.                                                                                                    |
| Bouton Mono                | Permet de déterminer si la sortie de l'effet sera stéréo ou mono.                                                                                                    |
| Depth                      | Définit l'intensité de la modulation de la hauteur.                                                                                                    |
| Boutons de<br>forme d'onde | Permet de choisir la forme d'onde du signal de modulation.                                                                                                    |

 Notez que cliquer et faire glisser dans l'affichage permet de régler simultanément les valeurs des paramètres Tone et Depth.

## **Plug-ins Other**

Cette section contient des descriptions des plug-ins de la catégorie "Other".

### Bitcrusher

![](_page_38_Picture_4.jpeg)

Si vous aimez la "basse fidélité", l'effet BitCrusher est pour vous ! Il permet de réduire (par décimation et élimination des derniers bits) la résolution numérique du signal audio entrant, ce qui donne un son plein de bruit de fond et de distorsion. Vous pouvez ainsi faire sonner un signal audio original en 24 bits comme s'il était en 8, voire 4 bits, ou même le rendre complètement confus et méconnaissable.

Les paramètres sont :

| Paramètre | Description                                                                                                    |
|-----------|----------------------------------------------------------------------------------------------------|
| Mode      | Permet de sélectionner l'un des quatre modes de fonctionnement de<br>l'effet BitCrusher. Chaque mode donne un résultat sonore différent :<br>les modes I et III sont plus radicaux et bruyants, tandis que les modes II<br>et IV sont plus subtils. |
| Depth     | Permet de choisir la résolution numérique désirée, exprimée en bits.<br>Une valeur de 24 procure la meilleure qualité audio, tandis qu'une va-<br>leur de 1 donne le résultat le plus bruyant.                                                      |

#### Paramètre Description

| Sample Divider | Permet de régler la valeur de décimation des échantillons audio. Pour la valeur maximale (65), pratiquement toutes les informations décrivant le signal audio d'origine seront éliminées, ce qui transforme le signal en un bruit pratiquement méconnaissable.                                                   |
|----------------|----------------------------------------------------------------------------------------------------|
| Mix            | Ce curseur permet de doser l'équilibre entre le signal de sortie de l'ef-<br>fet BitCrusher et le signal audio d'origine. Dans la partie supérieure de<br>la course du curseur, c'est le signal d'effet qui prédominera ; dans la<br>partie inférieure, c'est le signal audio d'origine qu'on entendra le mieux. |
| Output         | Permet de régler le niveau de sortie du BitCrusher. Faites glisser le cur-<br>seur vers le haut pour augmenter le niveau.                                                                                                    |

### Chopper

![](_page_39_Picture_3.jpeg)

Chopper est une combinaison d'effet de Trémolo et d'Autopan. Il utilise différentes formes d'onde afin de moduler le niveau du signal (Trémolo) ou sa position dans l'image stéréo (panoramique gauche-droite). Les paramètres de modulation peuvent être fixes ou synchronisés au tempo. En voici la liste :

| Paramètre            | Description                                                                                                    |
|----------------------|----------------------------------------------------------------------------------------------------|
| Mix                  | Permet de doser l'équilibre entre le signal d'origine et le signal d'effet.<br>Si vous utilisez Chopper comme départ effet, le paramètre Mix devrait<br>être réglé au maximum. |
| Bouton Tempo<br>Sync | Le bouton situé au-dessus du potentiomètre Speed sert à activer ou<br>désactiver la synchro au tempo. Ce bouton s'allume lorsque Tempo<br>Sync est activée.                    |

| Paramètre                  | Description                                                                                                    |
|----------------------------|----------------------------------------------------------------------------------------------------|
| Speed                      | Si la fonction Tempo Sync est activée, vous indiquez ici la valeur de note<br>de base pour synchroniser l'effet au tempo (1/1 à 1/32, valeur entière,<br>triolet ou pointé). Notez qu'il n'y a pas de modificateur de valeur de note<br>pour cet effet.<br>Si la fonction Tempo Sync est désactivée, c'est le potentiomètre Speed<br>qui permet de régler librement la valeur de la vitesse du trémolo/autopan,<br>sans aucune synchronisation au tempo. |
| Bouton Mono                | Détermine si le Chopper fonctionne comme un effet d'auto-panner<br>(bouton désactivé – Stereo) ou de trémolo (bouton activé – Mono).                                                                                                    |
| Boutons de<br>Forme d'Onde | Permet de choisir la forme d'onde du signal de modulation.                                                                                                    |
| Depth                      | Permet de doser l'intensité de l'effet Chopper. La valeur de ce paramè-<br>tre peut également être réglée en cliquant dans l'affichage graphique.                                                                                                    |

### Vocoder

![](_page_40_Figure_2.jpeg)

Le Vocoder permet d'appliquer les caractéristiques sonores/vocales d'un signal source, appelé "modulateur", à un autre signal, appelé "porteur". Application typique d'un vocoder : "faire parler" un instrument, en utilisant une voix comme signal modulateur et un instrument comme porteur. Un Vocoder travaille en divisant le signal source (modulateur) en un certain nombre de bandes de fréquence. Les attributs audio de ces bandes de fréquence peuvent alors être utilisées pour moduler le porteur.

Ici, l'effet Vocoder dispose d'un porteur intégré, à la base un simple synthétiseur polyphonique, mais vous pouvez aussi utiliser un porteur externe, voir page 43.

#### Réglage – via MIDI

Dans ce mode, la configuration de l'effet Vocoder s'effectue un peu différemment de celle des autres plug-ins d'effets VST. En effet, pour fonctionner le Vocoder demande à la fois un signal audio (en tant que source de modulateur) et une entrée MIDI (faisant office de porteur). Pour le configurer afin d'utiliser un signal porteur externe, voir page 43.

Pour configurer l'effet, procédez comme ceci :

1. Sélectionnez une source pour le modulateur.

La source du modulateur peuvent être des données audio provenant de n'importe quelle piste audio, ou même une entrée audio "en direct" envoyée vers une piste audio (à condition que la latence de votre carte audio soit suffisamment basse).

 Voici quelques exemples de "bonnes" sources de modulateur : voix chantée, voix parlée, sons percussifs tels que boucles de batterie par exemple.

Les sons "statiques", nappes de synthés ou sons ambiants, sont généralement moins appropriés pour servir de source de modulateur, mais il n'existe pas de règle incontournable en la matière...

- 2. Sélectionnez le Vocoder en tant qu'effet d'Insert pour la voie audio d'où provient le signal modulateur.
- 3. Vérifiez que le sélecteur MODE est réglé sur "MIDI".
- 4. Sélectionnez une piste MIDI.

Il peut s'agir d'une piste MIDI vide ou d'une piste MIDI contenant des données, cela n'a pas d'importance. En revanche, si vous désirez appliquer l'effet de Vocoder en temps réel – et non sur un conteneur déjà enregistré – vérifiez que la piste est activée en écoute de contrôle (monitoring) ou en enregistrement, afin que l'effet reçoive des données MIDI.

5. Sélectionnez Vocoder dans le menu local de sortie ("out:") de la piste MIDI.

La sortie MIDI de la piste est alors assignée à l'effet Vocoder. Vous trouverez un indicateur MIDI sur le panneau Vocoder, sous les sélecteurs de Mode – il clignote à réception de données MIDI.

La configuration est terminée, et vous voilà prêt à "vocoder" !

Le point suivant varie selon que les données audio utilisées sont "en direct" ou enregistrées et selon que les données MIDI utilisées sont elles aussi "en direct" ou enregistrées. Nous supposerons, pour la suite, que vous utilisez des données audio déjà enregistrées et que les données MIDI sont générées en temps réel.

- 6. Vérifiez que l'enregistrement est activé pour la piste MIDI, puis lancez la lecture.
- 7. Jouez à présent quelques notes sur votre clavier MIDI. Comme vous pouvez l'entendre, les données de la piste audio, ou plus exactement ses caractéristiques en matière de formants, sont à présent appliquées à la source sonore intégrée au Vocoder !

#### Configuration - en utilisant un signal porteur externe

Il existe deux modes permettant d'utiliser un signal porteur externe :

- Le mode "Ext" correspond à la situation où le signal porteur et le signal modulateur peuvent être deux sources audio quelconques.
   Lorsque ce mode est sélectionné, la section synthétiseur est désactivée et apparaît en grisé. L'entrée MIDI et le paramètre Gap Thru sont également désactivés.
- Le mode "MIDI+Ext" mélange le signal audio porteur avec le son de synthétiseur généré par le Vocoder.
   Voir page 44.

Pour utiliser un porteur externe au lieu du synthétiseur incorporé ("mode Ext"), voici la configuration à adopter :

- 1. Créez une voie de groupe, en passant par le menu Ajouter Piste du menu Projet.
- 2. Ouvrez le fichier audio que vous désirez utiliser comme signal porteur, puis placez-le sur une piste audio vide.
- 3. Dans la Console de Voies ou dans l'Inspecteur, panoramiquez la voie audio à fond à droite.
- 4. Assignez la sortie de la voie audio au groupe.
- Ouvrez le fichier audio que vous désirez utiliser comme signal modulateur, puis placez-le sur une autre piste audio vide. Les événements se trouvant sur les deux pistes audio (porteur et modulateur) doivent être lus simultanément pour que le Vocoder fonctionne.

- 6. Dans la Console de Voies ou dans l'Inspecteur, panoramiquez la voie audio correspondant au signal modulateur à fond à gauche.
- 7. Assignez au groupe la sortie de la voie audio correspondant au signal modulateur.
- **8.** Sélectionnez le Vocoder comme effet d'insertion sur la voie du groupe.
- 9. Ouvrez le panneau Vocoder puis activez le bouton de mode "Ext.".
- 10.À présent, si vous lancez la lecture, le signal présent sur la voie "porteur" sera modulé par celui présent sur la voie "modulateur" ! Notez que la section synthétiseur, située dans la moitié gauche du panneau Vocoder est désactivée, ainsi que le paramètre "Gap Thru".

#### Configuration - en utilisant un signal porteur externe plus une piste MIDI

La configuration est identique à celle du cas précédent (porteur externe), à ceci près qu'il faut également une piste MIDI, dont la sortie est assignée au Vocoder. La piste MIDI peut soit jouer la section synthétiseur du Vocoder en temps réel, soit lire des conteneurs enregistrés au préalable. Vérifiez que la piste est activée en écoute de contrôle (monitoring) ou en enregistrement, afin que la section synthétiseur du Vocoder reçoive les données MIDI lues en temps réel.

 Configurez comme précédemment, puis activez le mode "MIDI+Ext." sur le panneau du Vocoder.

Tout signal MIDI entrant déclenche à présent la section synthétiseur du Vocoder, dont la sortie audio est mélangée au signal porteur audio.

#### Paramètres du Vocoder

Les paramètres du Vocoder déterminent la qualité sonore générale du son "vocodé".

#### Paramètre Description

| Number of<br>Bands | Détermine le nombre de bandes de fréquence dans lequel le signal mo-<br>dulateur est divisé (2 à 24). Avec peu de bandes, le son est plus fin, plus<br>résonant ; avec davantage de bandes, le son est plus riche, plus plein,<br>plus intelligible.                                                                                                    |
|--------------------|----------------------------------------------------------------------------------------------------|
| Bandwidth          | Détermine la largeur de bande des bandes de fréquence, ce qui affecte<br>le timbre général. Des valeurs faibles donnent des bandes très étroites,<br>et créent un son fin, peu sifflant.                                                                                                    |
| Min./Max.<br>Freq. | Ces paramètres déterminent respectivement les limites de fréquences minimale et maximale pour le Vocoder.                                                                                                    |
| log/lin            | Log/Lin détermine l'étagement des bandes de fréquence entre les va-<br>leurs minimale et maximale précédentes. Log donne un espacement égal<br>entre octaves, tandis que Lin donne un espacement égal en Hz. Ce para-<br>mètre influence le timbre de base du Vocoder.                                                                                                    |
| Env.Speed          | Détermine les durées d'attaque et de relâchement de l'enveloppe du Vo-<br>coder. Pour des valeurs "rapides", le signal modulateur déclenche le vo-<br>coder instantanément ; des valeurs plus "lentes" rallongent<br>progressivement les phases d'attaque et de Release, ce qui donne un ef-<br>fet de vocoder plus subtil. Si ce paramètre est réglé sur "Hold", le modu-<br>lateur est "gelé", et n'affecte pas du tout le synthétiseur porteur. |
| High Thru          | Permet de laisser passer les hautes fréquences, proches des sifflantes ("S"), présentes dans le signal d'entrée d'origine alors que des notes sont jouées.                                                                                                    |
| Talk Thru          | Permet de régler le niveau du signal d'entrée d'origine passant vers la sortie du vocoder alors que des notes sont jouées.                                                                                                    |
| Gap Thru           | Gap Thru (seulement disponible pour le mode MIDI) détermine le niveau du signal d'entrée d'origine passant à la sortie du Vocoder lorsqu'aucune note MIDI n'est jouée. Vous pouvez ainsi appliquer le Vocoder à une piste de voix en ajoutant des parties "vocodées" uniquement là où vous le désirez.                                                                                                    |
| Output             | Permet de régler le niveau de sortie du Vocoder.                                                                                                    |
| Emphasis           | Il s'agit ici d'un filtre passe-haut, atténuant progressivement les fréquen-<br>ces graves tout en laissant passer les fréquences aiguës.                                                                                                    |

#### Paramètres du synthé Vocoder

Si le synthétiseur incorporé est le porteur, c'est cet instrument qui fournit le son auquel sont appliquées les caractéristiques du son modulateur. La polyphonie maximale du synthétiseur est de 8 voix, et il dispose de 2 oscillateurs par voix. Voici les paramètres de ce synthétiseur :

| Paramètre  | Description                                                                                                    |
|------------|----------------------------------------------------------------------------------------------------|
| Voices     | Permet de régler le nombre de voix du synthétiseur (1 à 8).                                                                                                    |
| Fine Tune  | Permet d'accorder précisément les oscillateurs, au centième de demi-<br>ton près.                                                                                                  |
| Pitch Bend | Permet de définir l'amplitude d'action, vers le haut/vers le bas, de la molette de Pitch Bend, par pas d'un demi-ton (1 à 12).                                                     |
| Noise      | Permet d'ajouter du bruit blanc au son.                                                                                                    |
| NoiseMod   | Ce paramètre permet aux oscillateurs de moduler le niveau de bruit – ce qui donne au bruit un son âpre et grinçant, transformant les "sss" en "zzz".                               |
| P.Drift    | Ajoute une variation de hauteur aléatoire aux oscillateurs.                                                                                                    |
| P.Glide    | Permet de passer progressivement d'une note à une autre (par glisse-<br>ment). Ce paramètre permet de contrôler la durée de ce glissement<br>lors du passage d'une note à l'autre. |
| P.Bright   | Il s'agit d'un filtre passe-bas, qui peut servir à adoucir le son des os-<br>cillateurs. Il n'affecte pas le générateur de bruit blanc.                                            |
| P.Detune   | Permet de désaccorder l'un des oscillateurs, par pas d'un centième de demi-ton.                                                                                                    |
| LFO Rate   | Permet de contrôler la fréquence du LFO (pour le vibrato).                                                                                                    |
| Vibrato    | Permet d'ajouter du vibrato aux oscillateurs. Ce paramètre peut aussi<br>être contrôlé en utilisant la molette de modulation.                                                      |

## **Plug-ins Restoration**

Cette section contient des descriptions des plug-ins de la catégorie "Restoration".

## Grungelizer

![](_page_46_Picture_3.jpeg)

Le Grungelizer ajoute du bruit de fond et des craquements d'électricité statique à vos enregistrements – un peu comme lorsqu'on écoute une radio avec de mauvaises conditions de réception, ou un disque vinyle usé et rayé. Les paramètres disponibles sont :

| Paramètre        | Description                                                                                                    |
|------------------|----------------------------------------------------------------------------------------------------|
| Crackle          | Permet d'ajouter des craquements, afin de recréer le son d'un vieux disque vinyle. Plus le potentiomètre est tourné vers la droite, plus on entend de craquements. |
| Sélecteur<br>RPM | Lors de la simulation du son d'un disque vinyle, ce sélecteur permet de choisir la fréquence de rotation du disque en tours par minute (33/45/78 RPM).             |
| Noise            | Ce potentiomètre permet de déterminer la dose de bruits d'électricité statique ajoutés au signal.                                                                  |
| Distort          | Ce potentiomètre permet d'ajouter de la distorsion.                                                                                                    |
| EQ               | Tourner ce potentiomètre permet de couper les basses fréquences, ce<br>qui donne un son plus creux, plus lo-fi.                                                    |

| Paramètre                 | Description                                                                                                    |
|---------------------------|----------------------------------------------------------------------------------------------------|
| AC                        | Permet de simuler un bourdonnement grave et constant, caractéristique d'une tension secteur mal filtrée.                   |
| Sélecteur de<br>Fréquence | Règle la fréquence du courant (50 ou 60Hz) secteur simulé par le para-<br>mètre précédent, et donc la hauteur du son émis. |
| Timeline                  | Ce potentiomètre permet de doser l'effet général. Plus il est tourné vers la droite (1900), plus l'effet est audible.      |

## **Plug-ins Reverb**

Cette section contient des descriptions des plug-ins de la catégorie "Reverb".

## **Reverb A**

![](_page_48_Picture_3.jpeg)

Reverb A est un plug-in de réverbération créant des effets de réverbération denses et dénués d'agressivité. Ses paramètres sont les suivants :

| Paramètre      | Description                                                                                                    |
|----------------|----------------------------------------------------------------------------------------------------|
| Mix            | Permet de doser l'équilibre entre le signal d'origine "direct" (Dry) et le signal d'effet (Wet). Si Reverb A est utilisé comme départ effet, le paramètre Mix devrait être réglé sur Wet puisque la proportion signal d'origine/signal d'effet peut alors être définie par le niveau de départ. |
| Room Size      | Détermine la "taille" de la salle dont l'environnement est simulé.                                                                                                    |
| Predelay       | Ce paramètre crée un retard entre le son direct et le début du son ré-<br>verbéré. Un temps de prédélai court réduit la confusion pouvant ré-<br>sulter de l'emploi mal maîtrisé de réverbération et contribue au naturel<br>du son.                                                            |
| Reverb Time    | Ce paramètre permet de définir le temps de réverbération, donc sa durée.                                                                                                    |
| Filter HighCut | Ce filtre permet d'atténuer les aigus du signal de réverbération, ce qui donne un son plus doux.                                                                                                    |
| Filter LowCut  | Ce filtre permet d'atténuer les graves du signal de réverbération, ce qui évite toute confusion et bruit de fond dans les basses fréquences.                                                                                                    |

## **Reverb B**

![](_page_49_Picture_1.jpeg)

Reverb B sert à ajouter de l'ambiance et une sensation "d'espace" aux enregistrements et ne nécessite que très peu de ressources processeur. Les paramètres sont les suivants :

| Paramètre   | Description                                                                                                    |
|-------------|----------------------------------------------------------------------------------------------------|
| Mix         | Permet de doser l'équilibre entre son direct et son réverbéré. Si vous<br>utilisez Reverb comme départ effet, ce paramètre devrait être réglé sur<br>100%, puisque c'est via le potentiomètre de départ effet qu'on peut<br>doser, dans ce cas, l'équilibre son direct/son réverbéré. |
| Room Size   | Ce paramètre permet de déterminer la "taille" de la salle dont l'environ-<br>nement est simulé.                                                                                                    |
| Predelay    | Permet de créer un décalage entre le son direct et les premières ré-<br>flexions. Un léger prédélai permet de "décoller" la réverbération du son<br>d'origine, ce qui évite toute confusion sonore, et rend l'effet de réverbé-<br>ration plus naturel et réaliste.                   |
| Reverb Time | Ce paramètre permet de déterminer la durée de la réverbération.                                                                                                    |
| Damp        | Ce paramètre permet de maîtriser l'amortissement des hautes fréquen-<br>ces, ce qui confère à la réverbération un son plus mat, plus doux.                                                                                                    |

2

Les Instruments VST inclus

## VB-1 synthétiseur de basse

![](_page_51_Picture_1.jpeg)

Le VB-1 est une "basse électrique virtuelle", basée sur des principes de modélisation physique en temps réel. Il est pourvu des caractéristiques suivantes :

- Le VB-1 est polyphonique, avec un maximum de 4 voix.
- Le VB-1 reçoit les données MIDI en mode Omni (sur tous les canaux MIDI).

Vous n'avez pas besoin de sélectionner un canal MIDI pour envoyer des informations MIDI au VB-1.

 Le VB-1 répond aux messages MIDI suivants : MIDI Note On/Off (la vélocité contrôle le volume), Volume et Pan.

#### Paramètres du VB-1

| Paramètre               | Description                                                                                                    |
|-------------------------|----------------------------------------------------------------------------------------------------|
| Position du<br>Micro    | Pour modifier la position du micro, cliquez sur la base du micro et fai-<br>tes-le glisser. Faire glisser le micro vers la gauche ou vers la droite mo-<br>difie le son de la basse électrique. Aller vers le chevalet donne un son<br>plus "creux", mettant en relief les harmoniques supérieures de la corde<br>jouée. Aller vers le manche donne un son plus rond, plus chaleureux. |
| Position du<br>médiator | Détermine où la corde est pincée par le médiator, ce qui donne un son<br>plus ou moins "rond". Cliquez et faites glisser pour le déplacer.                                                                                                    |
| Shape                   | Ce potentiomètre permet de sélectionner la forme d'onde de base uti-<br>lisée dans la modélisation de la corde pincée, en passant progressive-<br>ment d'une forme d'onde à une autre. Ce paramètre modifie<br>radicalement le caractère du son : à la limite, vous pouvez créer des<br>sons qui n'ont rien à voir avec ceux d'une "vraie" basse électrique !                          |
| Volume                  | Permet de régler le volume du VB-1.                                                                                                    |
| Damper                  | Ce sélecteur détermine la durée de vibration de la corde après son ex-<br>citation par le médiator.                                                                                                    |

## LM-7 boîte à rythmes

Faders Volume et Tune (un pour chaque son de percussion).

Règle le Panoramique (la position dans l'image stéréo) de chaque percussion. Le réglage est appliqué à la percussion sélectionnée, ce qui est indiqué par le témoin des pads allumé en jaune.

![](_page_53_Picture_3.jpeg)

Pad (un pour chaque son de percussion). Cliquez dessus pour écouter le son assigné à ce Pad, ou pour sélectionner un son afin de régler son panoramique.

La LM-7 est une boîte à rythme 24 bits, dont voici les caractéristiques :

- La LM-7 est polyphonique avec un maximum de 12 voix.
- La LM-7 reçoit les données MIDI en mode Omni (sur tous les canaux MIDI).

Vous n'avez pas besoin de sélectionner un canal MIDI pour envoyer des informations MIDI à la LM-7.

 La LM-7 répond aux messages MIDI suivants : MIDI Note On/Off (la vélocité contrôle le volume).

#### Paramètres de la LM-7

| Paramètre               | Description                                                                                                    |
|-------------------------|----------------------------------------------------------------------------------------------------|
| Velocity                | Permet de déterminer la sensibilité globale à la vélocité de la LM-7.<br>Plus sa valeur est élevée, plus la LM-7 est sensible aux données<br>de vélocité reçues. Si ce paramètre est réglé sur "0", les sons se-<br>ront lus avec une valeur de vélocité fixe. |
| Faders de Volume        | Servent à ajuster séparément le volume de chacun des sons de batterie.                                                                                                    |
| Faders Tune<br>(Accord) | Servent à accorder séparément chacun des sons de batterie par pas d'une octave vers le haut ou le bas.                                                                                                    |
| Pad                     | Les pads possèdent deux fonctions : écouter les sons de batterie séparés, et sélectionner un son pour régler son panoramique.                                                                                                    |
| Panorama                | Sert à placer un son dans l'image stéréo. Le réglage ne concerne<br>que le son sélectionné, indiqué par un témoin jaune allumé au-<br>dessus du pad.                                                                                                    |

#### Sons de Batterie/Percussion

La LM-7 est livrée avec six ensembles de sons de batterie/percussion. "Compressor", "909" et "Percussion" sont chargés comme ensembles par défaut lorsque vous lancez la LM-7. Vous pouvez charger "Modulation", "Fusion" et "DrumNbass" en sélectionnant "Charger une Banque" à partir du menu local de fichier et en ouvrant le fichier nommé Im7\_second\_set.fxb (situé dans le sous-dossier Vstplugins/Drums).

 Vous pouvez changer entre les trois ensembles chargés en utilisant le menu local (comme si vous changez de programme d'effets).

#### Assignation de note MIDI

Le tableau suivant montre l'assignation des différents sons de batterie aux valeurs de note de votre clavier MIDI. L'assignation est compatible avec le standard GM :

| Son de batterie | Note | Commentaire           |
|-----------------|------|-----------------------|
| Bd              | C1   |                       |
| Rim             | C#1  | Compressor seulement. |
| Snare           | D1   |                       |
| Clap            | D#1  | 909 seulement.        |
| Hi-Hat          | F#1  |                       |
| O-Hi-Hat        | A#1  |                       |
| Tom 1           | A1   |                       |
| Tom 2           | B2   |                       |
| Tom 3           | D2   |                       |
| Crash           | C#2  |                       |
| Ride            | D#2  | Compressor seulement. |
| Tambourine      | F#2  | Percussion seulement. |
| Cowbell         | G#2  | Percussion seulement. |
| Hi Bongo        | C3   | Percussion seulement. |
| Lo Bongo        | C3#  | Percussion seulement. |
| Conga Mute      | D3   | Percussion seulement. |
| Conga Open      | D#3  | Percussion seulement. |
| Conga Lo        | E3   | Percussion seulement. |
| Timbale Lo      | G3   | Percussion seulement. |
| Timbale Hi      | G#3  | Percussion seulement. |
| Cabasa          | A3   | Percussion seulement. |

## **Universal Sound Module (USM)**

![](_page_56_Picture_1.jpeg)

L'USM est un expandeur logiciel compatible General MIDI. Le General MIDI (GM) est un standard établi par l'association des constructeurs MIDI (MIDI Manufacturers Association, MMA) et le comité japonais des standards MIDI (Japanese MIDI Standards Committee, ou JMSC).

Ce standard définit un regroupement standard des différents sons, ainsi que les caractéristiques minimales que doit posséder un synthétiseur ou un expandeur compatible General MIDI. Le but est de pouvoir envoyer une séquence ou un fichier MIDI estampillé "GM" à n'importe quel instrument General MIDI, et de pouvoir le lire tel quel avec les sons appropriés, quelle que soit la marque ou le modèle de l'instrument générant ces sons.

En MIDI, les sons sont identifiés par leur numéro de changement de programme (Program Change). Avant l'introduction du standard General MIDI, un même numéro de Program Change MIDI pouvait correspondre, selon la marque du synthétiseur ou de l'expandeur auquel il était envoyé, à des types de sons totalement différents : par exemple, un son de flûte sur l'un, un son de piano sur l'autre.

Cette situation a changé avec l'introduction du standard General MIDI. Tous les instruments compatibles GM font correspondre les mêmes numéros de Program Change aux mêmes types d'instruments.

Par conséquent, si le programmeur de la séquence (du fichier MIDI) veut que la mélodie soit exposée par un son de "piano", il inclut dans les données de sa séquence le message de Program Change attribué à un des sons de piano selon le standard General MIDI. À réception de ce message, l'expandeur ou synthétiseur appelle un piano dans sa bibliothèque de sons. Le standard GM ne spécifie pas dans le détail comment ce son de piano doit être généré : il demande simplement au fabricant de prévoir dans son instrument un son évoquant un piano acoustique, en employant la méthode de synthèse de son choix. Conséquence : selon le module General MIDI utilisé, même si la correspondance des sons est assurée, un même morceau peut sonner de façon très différente selon la sophistication et les technologies mises en œuvre.

Ce problème est désormais résolu grâce à l'Universal Sound Module ! Les utilisateurs de Cubase sont assurés que la musique qu'ils ont créée en utilisant l'USM sonnera exactement de la même façon lorsqu'elle sera relue sur un autre ordinateur, puisque la reproduction sonore n'est plus assurée par un hardware externe.

- L'USM possède plus de 70 Mo de formes d'ondes échantillonnées et quatre sorties stéréo.
- L'USM est pourvu d'une polyphonie maximale de 96 voix.
- L'USM autorise la réception de données MIDI sur 16 canaux en mode Multi (ce qui permet une lecture multitimbrale sur 16 canaux MIDI simultanément).

Autrement dit, un seul USM peut lire jusqu'à 16 pistes MIDI – chacune étant affectée à un son différent.

 L'USM répond aux types de messages MIDI suivants : MIDI Note On/Off (le volume est fonction de la vélocité). Volume. Pan. Pitchbend (jusqu'à ± 12 demi-tons). Modulation (vibrato).

### Sélection des Sons

Le standard General MIDI réserve le canal MIDI 10 à la batterie. Cette attribution ne peut être modifiée.

L'USM possède 128 programmes différents. Leur sélection s'effectue par envoi de messages de type Program Change en sélectionnant une option depuis le menu local program ("prg:") dans l'inspecteur.

#### Sélection des sorties

L'USM possède quatre sorties stéréo, ce qui procure une grande souplesse d'assignation des sons vers différents processeurs d'effets, par exemple, etc. Par défaut, tous les canaux MIDI sont assignés à la sortie stéréo USM "1".

 Pour sélectionner une autre sortie, cliquez sur le champ de Sortie situé en dessous des indicateurs d'activité du canal MIDI que vous désirez assigner à une autre sortie.

![](_page_58_Picture_3.jpeg)

Un menu local apparaît alors, permettant de sélectionner une des quatre sorties stéréo.

#### Paramètres USM

| Paramètre                                     | Description                                                                                                    |  |
|-----------------------------------------------|----------------------------------------------------------------------------------------------------|--|
| Master Volume                                 | Permet de régler le volume général de l'USM.                                                                                                    |  |
| Pitchbend Range                               | Permet de déterminer l'amplitude de variation de hauteur<br>obtenue par les messages de Pitchbend entrants (entre 1 et<br>12 demi-tons).                                                                                       |  |
| LFO Speed                                     | Permet de déterminer la fréquence du vibrato. La profondeur de vibrato est quant à elle contrôlée via des messages de Mo-<br>dulation MIDI (par exemple, en utilisant la molette de modula-<br>tion de votre contrôleur MIDI). |  |
| Indicateur d'activité<br>1 à 16 du canal MIDI | Ces indicateurs s'allument pour témoigner de l'activité sur le canal MIDI correspondant.                                                                                                    |  |
| Sorties 1 à 16<br>(Output)                    | Cliquer dans ce champ ouvre un menu local permettant d'en-<br>voyer les canaux MIDI de votre choix vers l'une des quatre sor-<br>ties stéréo disponibles sur l'USM.                                                            |  |

Index

### В

Bitcrusher 39

### С

Chopper 40 Chorus 26

### D

DaTube 10 Distortion 11 DoubleDelay 7 Dynamics 13

### F

Flanger 27

### L

LM-7 54

#### Μ

Metalizer 29 MIDI Gate 19 ModDelay 9

### 0

Overdrive Effet 12

#### Ρ

Phaser (Effet) 30

#### R

Reverb A 49 Reverb B 50 Ringmodulator 32 Rotary 34

CUBASE SE 62 Index

#### S

StepFilter 22 Symphonic 36

#### Т

Tonic 26 Tranceformer 38

#### U

Universal Sound Module 57 UV22 HR 41

### V

VB-1 52 Vocoder 41 VST Instruments Universal Sound Module (USM) 57